## Turn Off pop-up Blocker in Microsoft Edge

To do this:

- 1. In the new Microsoft Edge , go to **Settings and more** > **Settings** > **Site permissions**.
- 2. Select **Pop-ups and redirects**.
- 3. Move the **Block** toggle to **Off**.